(1) 磐田市ごみ分別アプリ『しっぺいのゴミチェッ カー』で、「ごみカレンダー」をタップ(クリック) も入力せずに、そのままメールを送信します。 し、お住まいの地域をタップします。

(2) 次に、URL をタップすることによって「53cal」 のサイトに移り、「メールサービス登録」をタップし ます。

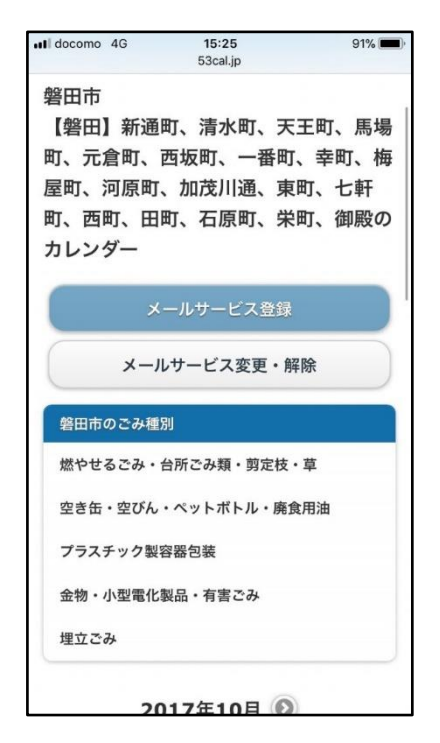

(3)「メールサービスに登録(空メール送信)」を タップします。

| III docomo 4G                                                                     | 15:25                                             | 91% 🔳                                  |  |  |  |
|-----------------------------------------------------------------------------------|---------------------------------------------------|----------------------------------------|--|--|--|
|                                                                                   | 53cal.jp                                          | C                                      |  |  |  |
| メールサービス登録                                                                         |                                                   |                                        |  |  |  |
| <ul> <li>登録エリ</li> <li>磐田市【</li> <li>馬場町、</li> <li>梅屋町、</li> <li>町、西町、</li> </ul> | ア<br>磐田】新通町、清<br>元倉町、西坂町、<br>河原町、加茂川通<br>、田町、石原町、 | 泳町、天王町、<br>一番町、幸町、<br>急、東町、七軒<br>栄町、御殿 |  |  |  |
| 下記リンクから<br>ほど登録設定メ<br>ルに記載してい<br>行って下さい。                                          | ら空メールを送信<br>(ールをお送りし)<br>へるURLへアクセン               | して下さい。後<br>ますので、メー<br>スし登録設定を          |  |  |  |
| ドメイン指定受<br>「53cal.jp」か<br>確認して下さい                                                 | 信を行っている <sup>は</sup><br>いらのメールが受け<br>い。           | 場合は<br>言できることを                         |  |  |  |
| メールサービスに登録(空メール送信)                                                                |                                                   |                                        |  |  |  |
| お知らせ                                                                              | よくあるご質問                                           | お問合せ                                   |  |  |  |
| 運営会社                                                                              | 利用規約                                              | 個人情報保護方針                               |  |  |  |
| 1                                                                                 | гîт                                               | m m                                    |  |  |  |

(4) メールの「新規メッセージ」が開いたら、何

| Il docomo                               | 4G   | 15:26 |          | 90% 🔳               |  |  |
|-----------------------------------------|------|-------|----------|---------------------|--|--|
| キャンセ                                    | ミル 新 | 規メッセー | ジ        |                     |  |  |
| 宛先: reg122010312201031011000@req.53cal+ |      |       |          |                     |  |  |
| Cc/Bcc, 差出人:                            |      |       |          |                     |  |  |
| 件名:                                     |      |       |          |                     |  |  |
| iPhone <i>t</i>                         | いら送信 |       |          |                     |  |  |
| Q                                       | Ϋ́   | ⊴[⊳ @ | ) Q      | $\odot$             |  |  |
| 記号                                      | あ    | か     | さ        | $\langle X \rangle$ |  |  |
| 123                                     | ħ    | な     | は        | 空白                  |  |  |
| あA                                      | ま    | や     | 6        | 3h 4=               |  |  |
| ، ا                                     | ^_^  | わ     | ?<br>.、! | <b>凤</b> 17         |  |  |

(5)登録受付完了メールが届くので、メールを開い て「登録設定 URL」をタップします。

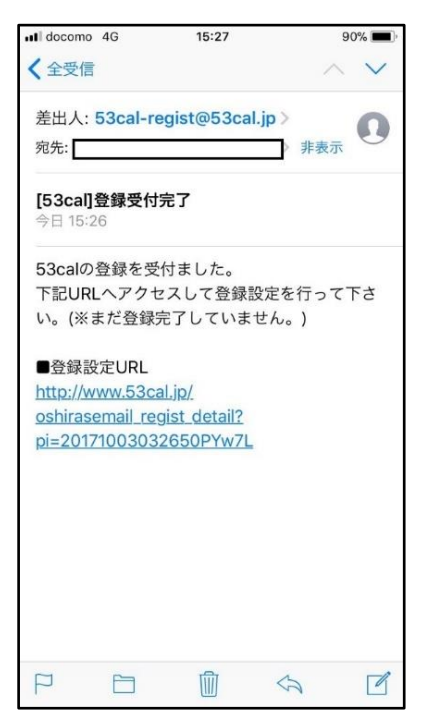

(6) メールで知らせてもらう「ごみの種類」とメー ルの「配信時間」を選択します。

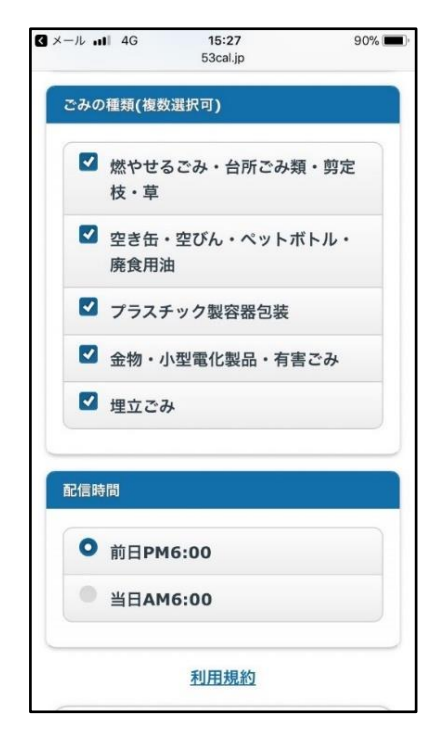

(7)利用規約を確認し、同意ならば「利用規約に同 意して登録」をタップします。これで、メールサービ ス登録が完了します。

| 【 メール <b>.</b> Ⅰ 4G                    | <b>15:28</b><br>53cal.jp | 89% 🔳,   |  |  |  |
|----------------------------------------|--------------------------|----------|--|--|--|
| ☑ 金物・                                  | 小型電化製品・有                 | 『害ごみ     |  |  |  |
| ✓ 埋立ご                                  | Ъ                        |          |  |  |  |
| 配信時間                                   |                          |          |  |  |  |
| ● 前日PI                                 | ● 前日PM6:00               |          |  |  |  |
| <ul> <li>当日A</li> </ul>                | ● 当日AM6:00               |          |  |  |  |
| 利用規約                                   |                          |          |  |  |  |
| 利用規約に同意して登録                            |                          |          |  |  |  |
| お知らせ                                   | よくあるご質問                  | お問合せ     |  |  |  |
| 運営会社                                   | 利用規約                     | 個人情報保護方針 |  |  |  |
| (C)テクノシステム株式会社<br>All Rights Reserved. |                          |          |  |  |  |
|                                        |                          |          |  |  |  |